# 2022 SMUCTF 永远都对-rui WriteUp

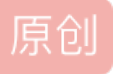

<u>瑞瑞z</u> ● 于 2022-04-20 17:01:57 发布 ● 1006 全 收藏 分类专栏: CTF 文章标签: web安全 版权声明:本文为博主原创文章,遵循 CC 4.0 BY-SA 版权协议,转载请附上原文出处链接和本声明。 本文链接: https://blog.csdn.net/m0\_45373799/article/details/124256901 版权

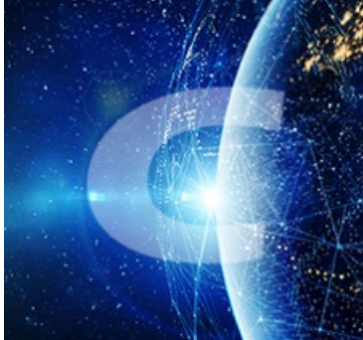

CTF 专栏收录该内容

3 篇文章 0 订阅 订阅专栏

## Misc

签到

直接输入flag。

#### emoji

把emoji和key复制到 emoji-aes 解密得到flag

(key 就是 SMUCTF)

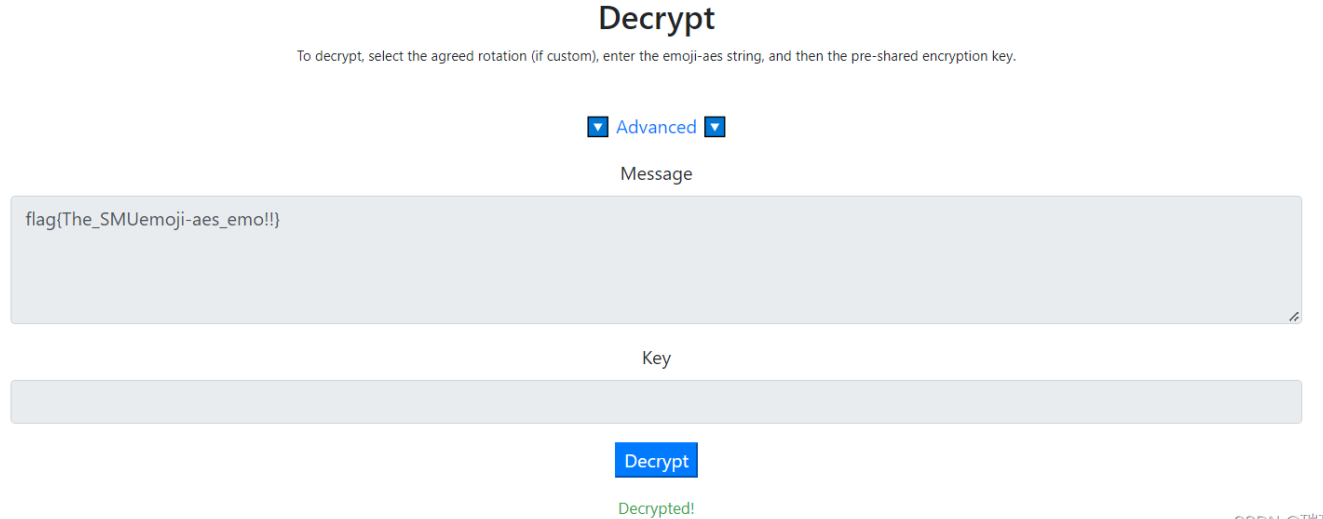

## **SMUGIFQR**

题目附件给了一个gif的二维码,分别扫出每一个二维码组合即可得到flag。

# 冰墩墩的汉信码

#### 把冰墩墩图片放到StegSolve里得到汉信码

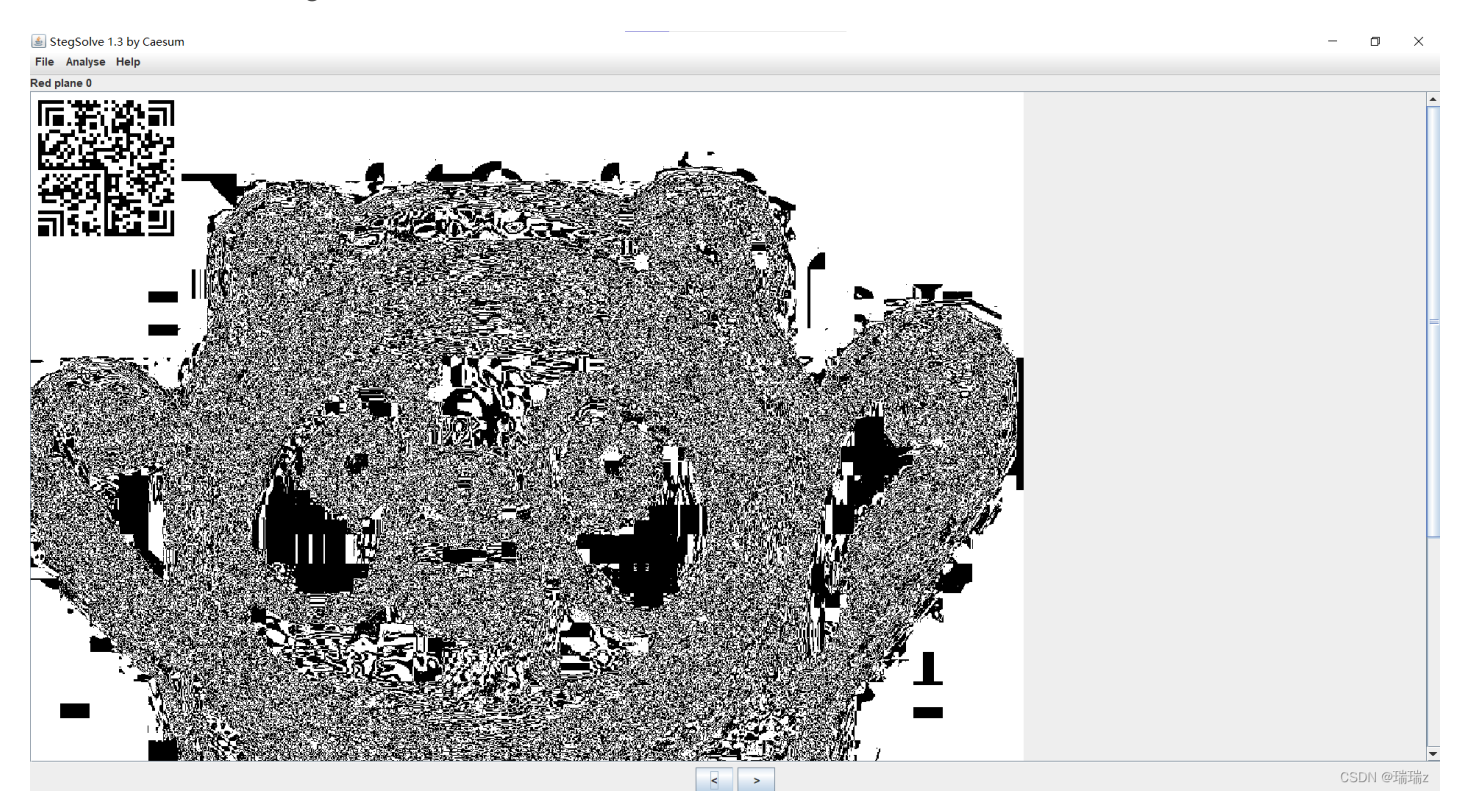

#### 扫码即可得到flag

|    | 中國电信圖 <sup>18</sup> ,111 奈, 6 <sup>0</sup> 答义 96% <b>—</b> 11 00:22                            |
|----|------------------------------------------------------------------------------------------------|
|    | < ○ 扫描结果                                                                                       |
|    |                                                                                                |
|    | 2022 <b>\$\$</b> 4 <b>\$</b> \$13 <b>\$</b> \$009                                              |
| Ē  |                                                                                                |
| L  | 原始信息                                                                                           |
|    | Dear SMUCTFers, congratulations on getting the flag :<br>flag[Have.YOu.ever.Heard.Of.HanXinMa] |
| ř. |                                                                                                |
| Ł  | 条码知识                                                                                           |
|    | 汉信码是由中国物品编码中心研制开发、是我国第一个                                                                       |
|    | 制定了国家标准的自主知识产权的二维码、具有知识产                                                                       |
|    | 权免费、汉字编码能力强、抗污损、抗畸变、信息容量                                                                       |
|    | 大等特点,2007年8月23日,国家标准化管理委员会发布                                                                   |
|    | 了GB/T 21049《汉信码》国家标准、和其他二锥码相比、                                                                 |
|    | 汉信码更适合汉字信息的表示,真支持GB 18030中规定的                                                                  |
|    | 160万个汉字信息字符,具有高度的汉字表达能力和汉字                                                                     |
|    | 正确效干,共可很强的介绍能力、把访快和叫支能力。<br>支持加密技术。                                                            |
|    |                                                                                                |

listentomusic

#### 拨号音用DTMF2NUM解出后得到压缩包密码

| C:\Windows\Syste                                                                                                    | m32\cmd.exe                                                          |   |  |  |  |  |
|----------------------------------------------------------------------------------------------------|----------------------------------------------------------------------|---|--|--|--|--|
| C:\Users\ZJR\Down                                                                                                    | hloads\DTMF2NUM>dtmf2num.exe pass.wav                                | Z |  |  |  |  |
| DTMF2NUM 0.1c<br>by Luigi Auriemma<br>e-mail: aluigi@autistici.org<br>web: aluigi.org                                                                                                |                                                                      |   |  |  |  |  |
| <pre>- open pass.wav<br/>wave size<br/>format tag<br/>channels:<br/>samples/sec:<br/>avg/bytes/sec:<br/>block align:<br/>bits:<br/>samples:<br/>bias adjust:<br/>volume peaks:</pre> | 56000<br>1<br>8000<br>16000<br>2<br>16<br>28000<br>0<br>-32768 32767 |   |  |  |  |  |
| - MF numbers:                                                                                                    | 7745                                                                 |   |  |  |  |  |
| └─ DTMF numbers:                                                                                                    | 1933056020                                                           |   |  |  |  |  |
| C:\Users\ZJR\Downloads\DTMF2NUM>CSDN @瑞瑞z                                                                                                    |                                                                      |   |  |  |  |  |

打开压缩包后发现里面还有一首歌,先用了Audacity查看频谱图没有得到线索,我又用了SilentEye打开,得到 了一个百度网盘的链接

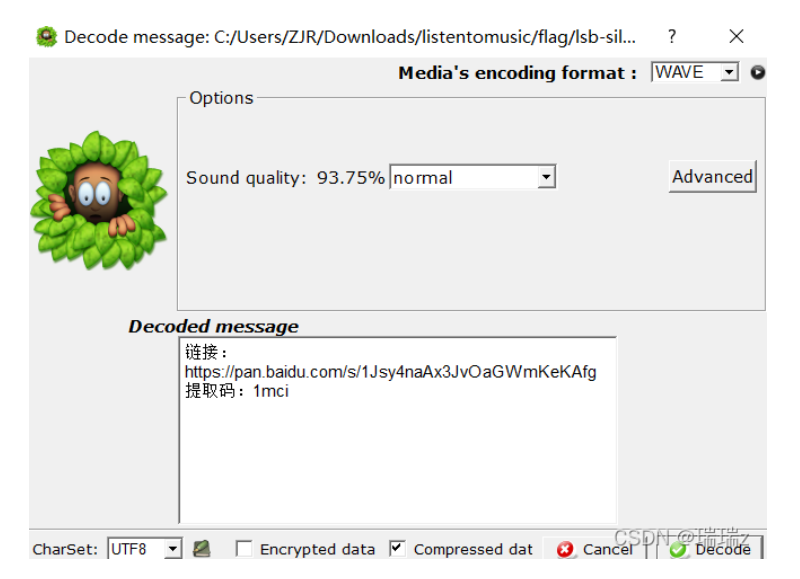

链接里又是一段音频,发现这是慢扫描SSTV,在kali中用QSSTV接收得到flag

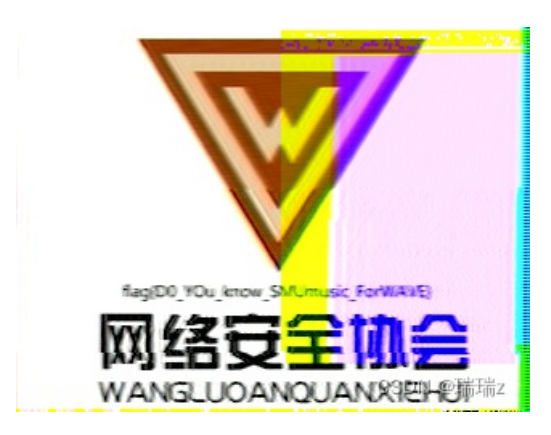

#### High-level\_SMUpdf

题目给了一个加密的压缩包,里面有两个pdf

首先尝试密码爆破,其中一个pdf成功破解,发现是一篇文档,将其转成excel,得到flag.pdf的密码。打开flag.pdf 里面是一个ppt并没有flag。这里想到应该是pdf隐写,用wbStego4.3open解密一下,得到flag。

|                                         | 0-1                        |                                                                   |           |                                    |      | Ð             |
|-----------------------------------------|----------------------------|-------------------------------------------------------------------|-----------|------------------------------------|------|---------------|
| 查看                                      | 应用程序工具                     |                                                                   |           | ~ 🕐                                | 图像   | 视频 公          |
| ₹″r <sup>wbS</sup><br><b>"<u>Re</u></b> | itego4.3open<br>ady, Stead | y, Go!                                                            | ×         | 搜索"wbStego4.3ope                   |      |               |
|                                         | tep 6                      | Current settings:<br>Manipulated file:<br>flag.pdf                |           | 335 КВ<br>27 КВ<br>26 КВ<br>944 КВ |      |               |
|                                         |                            | Result:<br>/123456.txt One                                        | e m       | tion<br>Decoding process finis     | ×    |               |
|                                         | Help                       | no encryption Select "Continue" to begin with the selected proces |           | ОК                                 |      | ,得到<br>新 eqo4 |
| Ele                                     | Settings                   | << <u>B</u> ack                                                   | ntinue >> |                                    | -    |               |
|                                         |                            |                                                                   |           |                                    | CSDN | 1 @玗耑玗耑z      |

flag{0urSMUPDF}

#### 病毒文件恢复

题目描述:

三明学院网络安全协会内部出现了勒索病毒,并且各位的重要工程文件都被黑客锁住,请各位SMUCTFers解锁被勒索病 毒锁住的文件。

查看附件后发现该病毒为---= GANDCRAB V5.1 =--- ,找到对应的解密工具BDGandCrabDecryptTool进行 解密,即可得到flag

|     | Bitdefender Decryption Utility for GandCrab V1,V4,V5.                                           |                  | - ×              |      |                                  |
|-----|-------------------------------------------------------------------------------------------------|------------------|------------------|------|----------------------------------|
|     | Get the best ransomware protection<br>Bitdefender 2019 intercepts any kind of ransomware attack | BUY NOW          | Bitdefender *    |      |                                  |
|     | Please enter the necessary information to start Scan entire system Backup files                 |                  | r.<br>f          |      |                                  |
| PI  | Select the encrypted folder [FULL SYSTEM]                                                       |                  |                  |      |                                  |
|     |                                                                                                 | START TOOL       | ADVANCED OPTIONS |      | BDGandGra<br>bDecryptTo<br>okexe |
| ext | ortion                                                                                          |                  | ٽ ~              |      | SDN @瑞瑞z<br>xtortion"            |
| ^   | 名称 ^                                                                                            | 修改日期             | 类型               | 大小   |                                  |
|     | 📄 flag.txt                                                                                      | 2022/4/15 19:43  | 文本文档             | 1 KI | 3                                |
|     | NXGSZAGBX-DECRYPT.txt                                                                           | 2020/12/13 20:28 | 文本文档             | csBN | 3<br>@盱耑盱耑z                      |

# 内存取证

下载附件得到 WIN.raw文件,文件居然有512M。首先打开010Editor看一下,并没有发现文件头,直接在010里 搜索文本" flag{ ",得到flag。

| 119 | )2: | 6AA0h:      | 67   | 65    | 64  | 69         | 74 | 2E      | 65      | 78 | 65 | 2C   | 2D       | 33   | 30   | 39 | 00 | 00 | gedit.exe,-309              |           |
|-----|-----|-------------|------|-------|-----|------------|----|---------|---------|----|----|------|----------|------|------|----|----|----|-----------------------------|-----------|
| 119 | 92: | 6AB0h:      | 2E   | 00    | 31  | 00         | 00 | 00      | 00      | 00 | F9 | 70   | 8B       | 35   | 53   | 00 | 00 | 90 | 1ùp<5S                      |           |
| 119 | )2: | 6AC0h:      | 44   | 69    | 61  | 67         | 6E | 6F      | 73      | 74 | 69 | 63   | 2E       | 52   | 65   | 73 | 6D | 6F | Diagnostic.Resmo            |           |
| 119 | )2: | 6AD0h:      | 6E   | 2E    | 43  | 6F         | 6E | 66      | 69      | 67 | 00 | 00   | 63       | 00   | 75   | 00 | 6D | 00 | n.Configc.u.m.              |           |
| 119 | )2: | 6AE0h:      | 65   | 00    | 6E  | 00         | 74 | 00      | 00      | 00 | FC | 70   | 8B       | 35   | 53   | 00 | 00 | 88 | e.n.tüp<5S^                 |           |
| 119 | 92: | 6AF0h:      | 66   | 6C    | 61  | 67         | 7B | 62      | 30      | 39 | 32 | 34   | 63       | 65   | 33   | 32 | 64 | 61 | flag{b0924ce32da            |           |
| 119 | )2: | 6B00h:      | 64   | 62    | 65  | 65         | 36 | 63      | 34      | 65 | 63 | 65   | 63       | 31   | 37   | 64 | 66 | 33 | dbee6c4ecec17df3            |           |
| 119 | 92: | 6B10h:      | 37   | 62    | 64  | 34         | 64 | 7D      | 00      | 00 | E3 | 70   | 8B       | 35   | 53   | 00 | 00 | 90 | 7bd4d}ãp<5S                 |           |
| 119 | 92: | 6B20h:      | 63   | ЗA    | 5C  | 77         | 69 | 6E      | 64      | 6F | 77 | 73   | 5C       | 73   | 79   | 73 | 74 | 65 | c:\windows\syste            |           |
| 119 | 92: | 6B30h:      | 6D   | 33    | 32  | 5C         | 6D | 73      | 70      | 61 | 69 | 6E   | 74       | 2E   | 65   | 78 | 65 | 00 | m32\mspaint.exe.            |           |
| 119 | 92: | 6B40h:      | 2E   | 00    | 31  | 00         | 00 | 00      | 00      | 00 | E6 | 70   | 8B       | 35   | 53   | 00 | 00 | 80 | 1æp∢5S€                     |           |
| 119 | )2: | 6B50h:      | FF   | FF    | 74  | 65         | 72 | 6E      | 65      | 74 | 20 | 45   | 78       | 70   | 6C   | 6F | 72 | 65 | ÿÿternet Explore            |           |
| 119 | 92: | 6B60h:      | 72   | 20    | 28  | 36         | 34 | 20      | E4      | BD | 8D | 29   | 00       | B7   | 00   | 00 | 00 | 00 | r (64 ä½.).∙                |           |
| 119 | 92: | 6B70h:      | 74   | 75    | 70  | 00         | 00 | 00      | 00      | 00 | E5 | 70   | 8B       | 35   | 53   | 00 | 00 | 88 | <u>tup</u> åp‹5S^           |           |
| 119 | 92: | 6B80h:      | 66   | 6C    | 61  | 67         | 7B | 62      | 30      | 39 | 32 | 34   | 63       | 65   | 33   | 32 | 64 | 61 | <pre>flag{b0924ce32da</pre> |           |
| 119 | 92: | 6B90h:      | 64   | 62    | 65  | 65         | 36 | 63      | 34      | 65 | 63 | 65   | 63       | 31   | 37   | 64 | 66 | 33 | dbee6c4ecec17df3            |           |
| 119 | )2: | 6BA0h:      | 37   | 62    | 64  | 34         | 64 | 7D      | 00      | 00 | E8 | 70   | 8B       | 35   | 53   | 00 | 00 | 90 | 7bd4d}èp<5S                 |           |
| 119 | 92: | 6BB0h:      | D0   | 21    | C5  | 02         | 00 | 00      | 00      | 00 | D0 | 21   | C5       | 02   | 00   | 00 | 00 | 00 | Ð!ÅÐ!Å                      |           |
| 119 | 92: | 6BC0h:      | 70   | 0E    | 3C  | 03         | 00 | 00      | 00      | 00 | A0 | 2B   | 28       | F3   | FE   | 07 | 00 | 00 | p.< +(óþ                    |           |
| 119 | 92: | 6BD0h:      | 00   | 69    | 70  | 00         | 31 | 00      | 00      | 00 | EF | 70   | 8B       | 35   | 53   | 00 | 00 | 90 | .ip.1ïp‹5S                  |           |
| 119 | 92: | 6BE0h:      | 68   | E0    | BC  | 02         | 00 | 00      | 00      | 00 | 40 | 0F   | C5       | 02   | 00   | 00 | 00 | 00 | hà¼@.A                      |           |
| 110 | 17・ | GRENH.      |      | 55    | ່າງ |            | nn | <u></u> | <u></u> | nn | 01 |      | <b>^</b> | 00   | ີ່   | 61 | ۴C | ۶C | ·"                          |           |
| ׳   | 重找  | \$ 文本: ^    | fla  | g{    |     | <u>^``</u> | ^  | 全       | 部(A     | )  | 选项 | ኳ(P) |          | 66 6 | C 61 | 67 | 7B |    |                             |           |
| 查抄  | 梲结  | 课           |      |       |     |            |    |         |         |    |    |      |          |      |      |    |    |    |                             |           |
|     | Γ   | 地址          |      | 值     | i   |            |    |         |         |    |    |      |          |      |      |    |    |    |                             |           |
|     | Е   | ,<br>找到 2 个 | 'fla | g{'.  |     |            |    |         |         |    |    |      |          |      |      |    |    |    |                             |           |
|     | 1   | 1926AF0     | h f  | flag{ |     |            |    |         |         |    |    |      |          |      |      |    |    |    |                             |           |
|     | 1   | 1926B80ł    | n f  | flag{ |     |            |    |         |         |    |    |      |          |      |      |    |    |    |                             | CSDN @瑞瑞z |
|     | l   |             |      |       |     |            |    |         |         |    |    |      |          |      |      |    |    |    |                             |           |

### smuimg

这个题只给出了一张jpg的图片,看似没有任何线索,在010Editor中打开后发现别有洞天。

居然在文本栏中发现了PK,504B0304这不是zip的文件头吗。原来这张图片背后隐藏了一个压缩包。

| A070h: | 44 | 40 | 44 | 44 | 04 | 44 | 40 | 44 | 44 | 04 | 44 | 40 | 44 | 44 | 04 | 44 | D@DD.D@DD.D@DD.D              |
|--------|----|----|----|----|----|----|----|----|----|----|----|----|----|----|----|----|-------------------------------|
| A080h: | 40 | 44 | 44 | 04 | 44 | 40 | 44 | 44 | 04 | 44 | 40 | 44 | 44 | 04 | 44 | 41 | @DD . D@DD . D@DD . DA        |
| A090h: | FF | D9 | 50 | 4B | 03 | 04 | 14 | 00 | 00 | 00 | 80 | 00 | 53 | 00 | 3B | 54 | ÿÙ <mark>PK</mark> S.;T       |
| A0A0h: | B7 | 55 | 3C | 40 | 0B | 95 | 00 | 00 | 30 | BB | 00 | 00 | 10 | 00 | 00 | 00 | ·U<@.•0»                      |
| A0B0h: | 6F | 75 | 74 | 67 | 75 | 65 | 73 | 73 | 66 | 6C | 61 | 67 | 2E | 6A | 70 | 67 | outguessflag.jpg              |
| A0C0h: | EC | 5B | 05 | 54 | 94 | 5F | 16 | FF | E8 | 90 | 16 | FC | D3 | 20 | 8C | 32 | ì[.Τ″ÿèüÓ Œ2                  |
| A0D0h: | 30 | 82 | 4A | 77 | 88 | 03 | 0C | 8A | 94 | 30 | 34 | 22 | D2 | 82 | D2 | 25 | 0,Jw <sup>^</sup> Š"(如何)的爱垢垢Z |

分离图片与压缩包后,将其解压缩,又得到了一张图片与一个加密的压缩包。显而易见这个压缩包的密码肯定 在这张图片里。既然图片的名字叫outguessflag.jpg,那就试试outguess隐写吧。在kali里打开outguess,别忘了 压缩包注释里还有一行SMUCTF,那这个应该就是key。

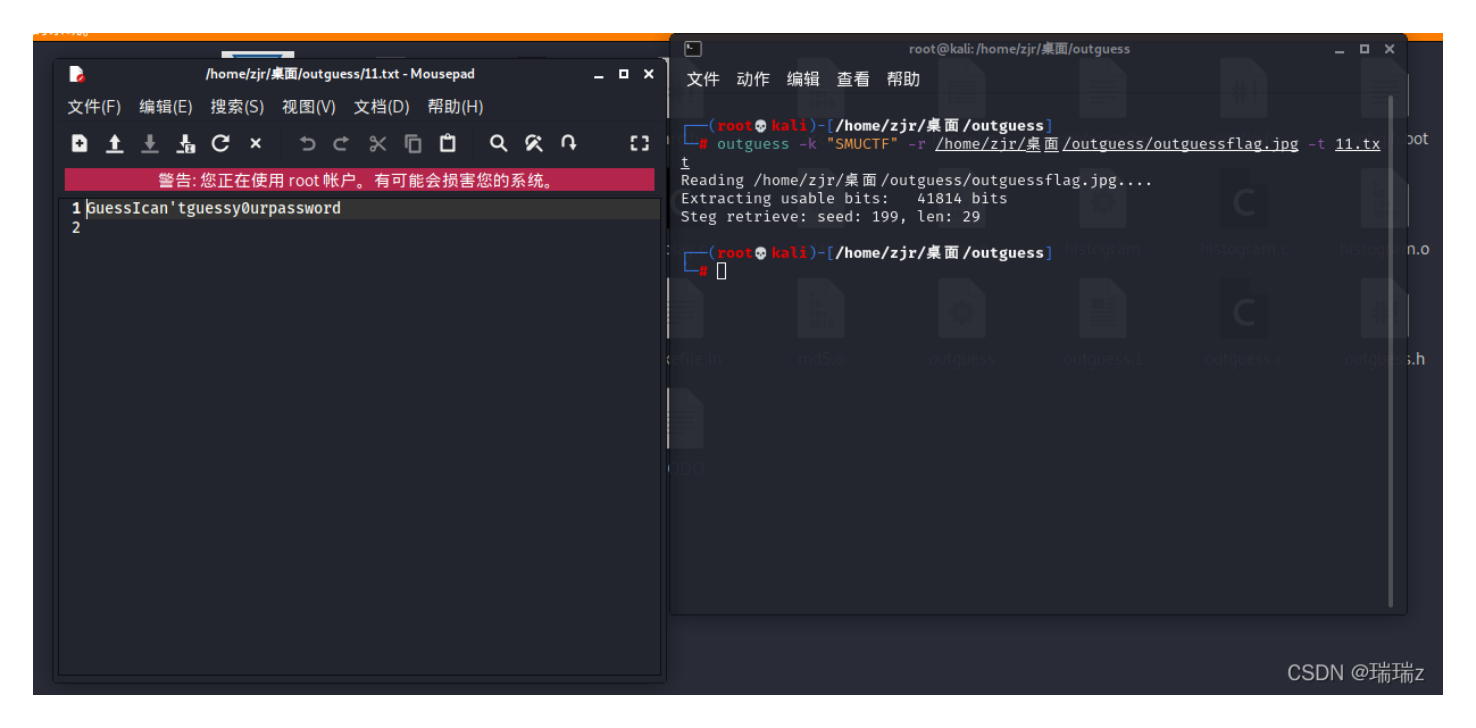

成功得到密码。

打开压缩包后里面还是一张图片和一个压缩包,这次图片的名字叫F5flag.jpg,那就用F5-steganography-master。压缩包同样的注释,所以key还是SMUCTF。

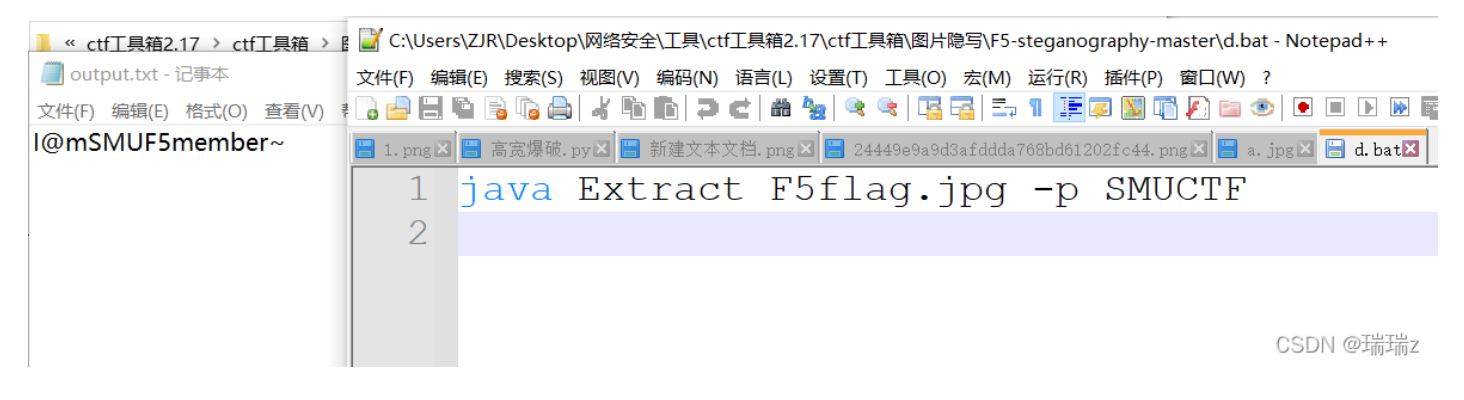

成功得到下一个密码

这一次图片叫JPHSflag.jpg,那就用Jphswin来看看。

| <ul> <li>flag.txt - 记事本</li> <li>文件(F) 编辑(E) 格式(O) 查看(V) 帮助(H)</li> </ul>                        |             |
|--------------------------------------------------------------------------------------------------|-------------|
| flag{Have_Y0u_Seen_smuimg_steganography}                                                         |             |
| JPHS for WIndows - Freeware version BETA test rev 0.5 -                                          | ×           |
| Exit Open jpeg Hide Seek Save jpeg Save jpeg as Pass phrase C<br>Help About                      | Options     |
|                                                                                                  | _           |
| Input jpeg<br>Director C:\Users\ZJR\Downloads\smuimg (6)\flag\flag\flag<br>Filename JPHSflag.jpg |             |
| Filesiz 41 Kb Width 763 pixel Height 750 pixel                                                   |             |
| Approximate max / Kb recommended 4 Kb                                                            |             |
| Hidden<br>Director C:\Users\ZJR\Downloads\smuimg (6)\flag\flag\flag<br>Filename flag.txt         |             |
| Filesiz 1 Kb                                                                                     |             |
| Saved jpeg                                                                                       |             |
| Director<br>Filename                                                                             |             |
| Filesiz Kb                                                                                       |             |
| This jpeg file already contains a hidden file                                                    |             |
|                                                                                                  | CSDN @瑞瑞z   |
| ag!!                                                                                             | <b>从</b> 切得 |

# WEB

# Readflag

|                             | 10 1     |        |     |
|-----------------------------|----------|--------|-----|
|                             | ыт.<br>1 |        |     |
|                             | .ALC     |        | "   |
|                             |          |        |     |
|                             |          |        |     |
|                             |          |        |     |
| 法输入Linux会会来得到flag           |          |        |     |
| Hallin / revenue 4 Velamina |          |        |     |
|                             |          |        |     |
|                             |          |        |     |
|                             |          |        |     |
|                             |          |        |     |
|                             |          |        |     |
|                             |          |        |     |
|                             |          |        |     |
|                             |          |        |     |
|                             |          | CSDN @ | 瑞瑞z |

要求输入Linux命令,那首先想到flag应该是一个文件形式储存的,先 ls / 一下看看都有什么

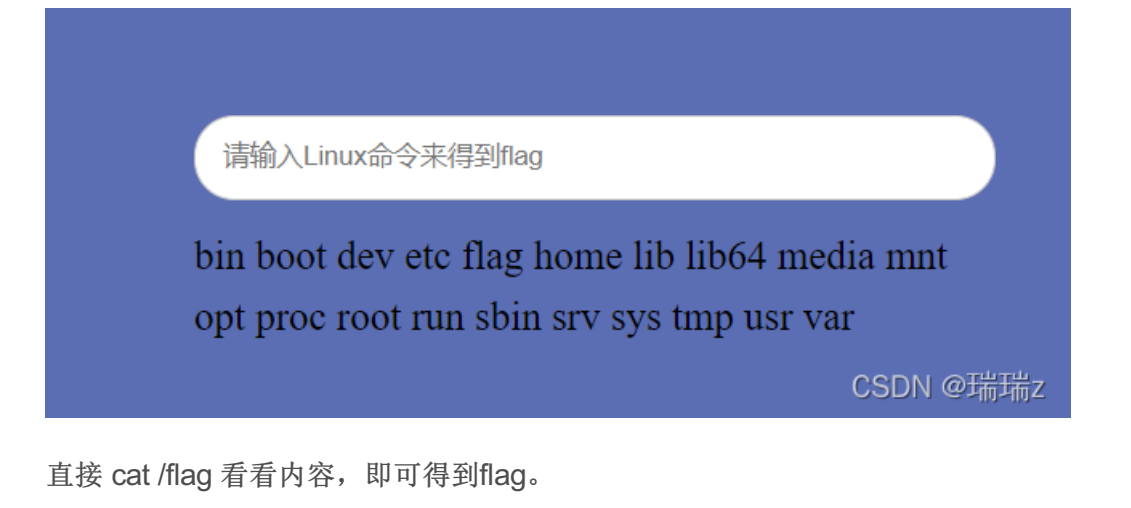

XFF

| $\leftrightarrow$ $\rightarrow$ C $\triangle$ | ▲ 不安全   175.178.102.149:7002                   |
|-----------------------------------------------|------------------------------------------------|
| 🔗 腾讯云 - 产业智变                                  | 🕉 百度搜索资源平台 🔾 360站长平台-站点 <mark>人</mark> 控制台 - 最 |
| 110.83.243.2错误!                               | 你的IP不在访问列表之内!                                  |

CSDN @瑞瑞z

查一下robots.txt

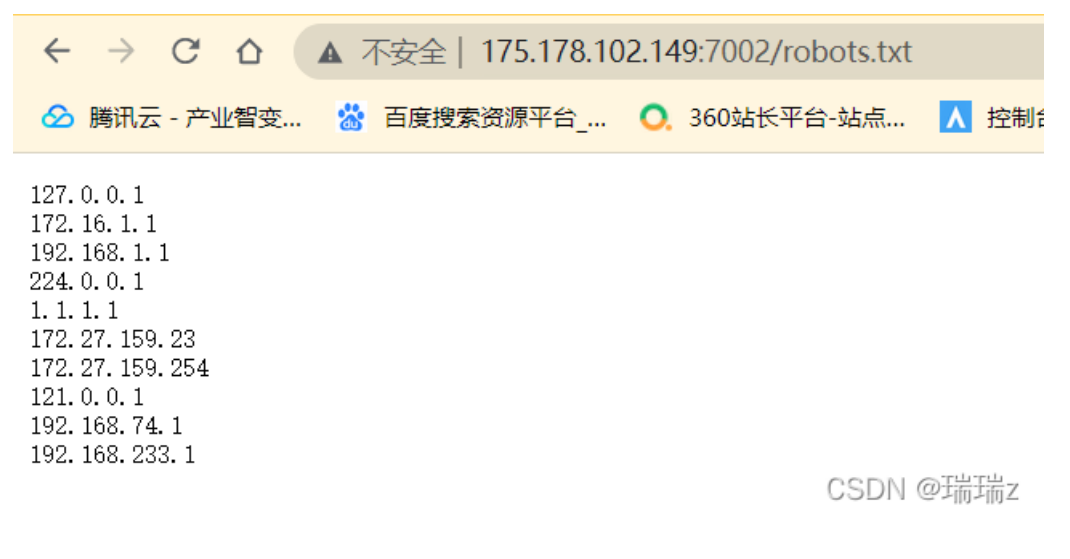

打开burp抓包,伪造ip为1.1.1.1,成功得到flag。

#### linkup

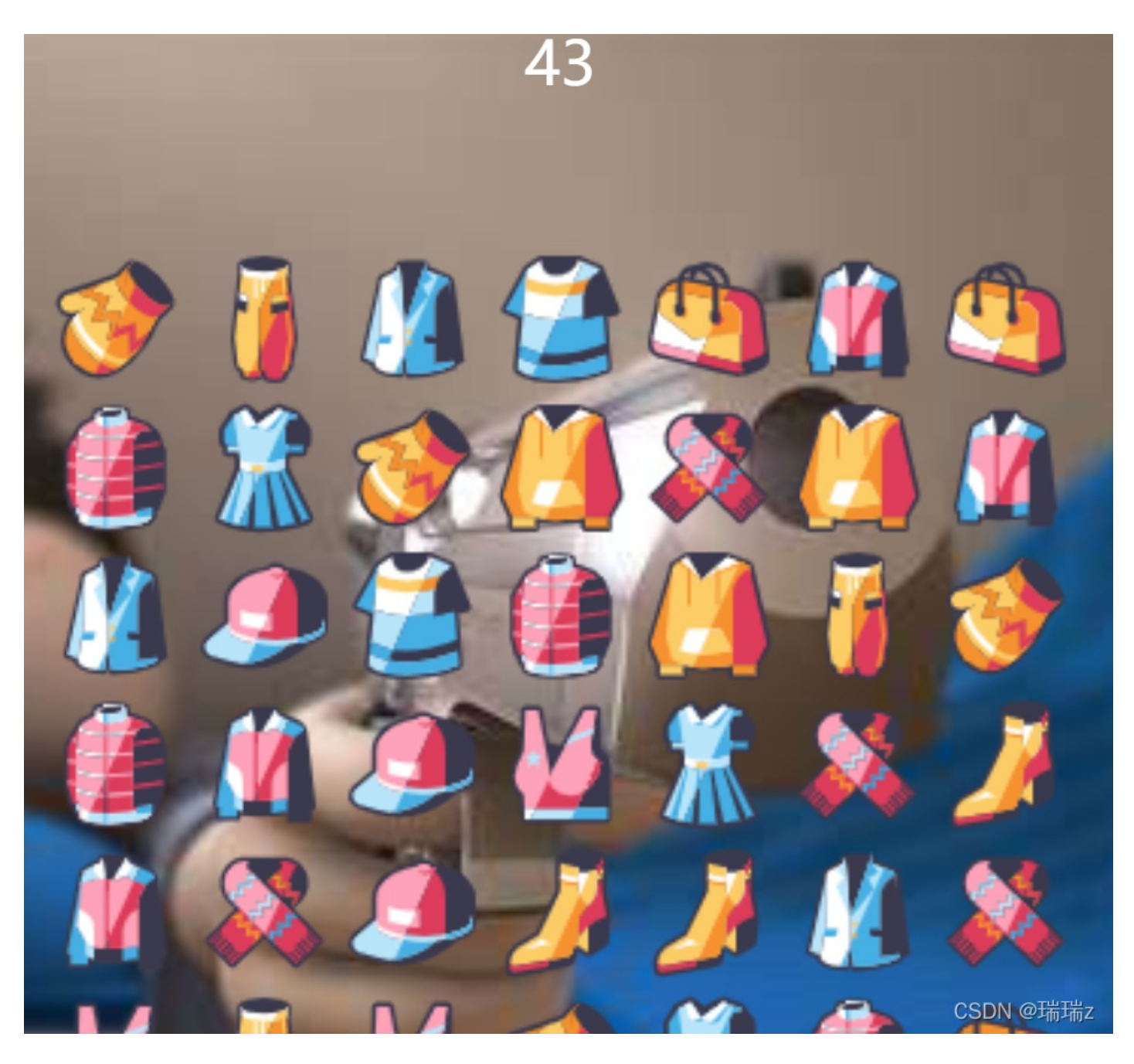

出题人说这是一道游戏题,那不如直接把这个简单的连连看玩通关试试。试了几次都没完成,45秒倒计时太快了。打开burp抓包,不允许数据包返回服务器,这次随便倒计时都不怕了。

游戏通关,成功得到flag

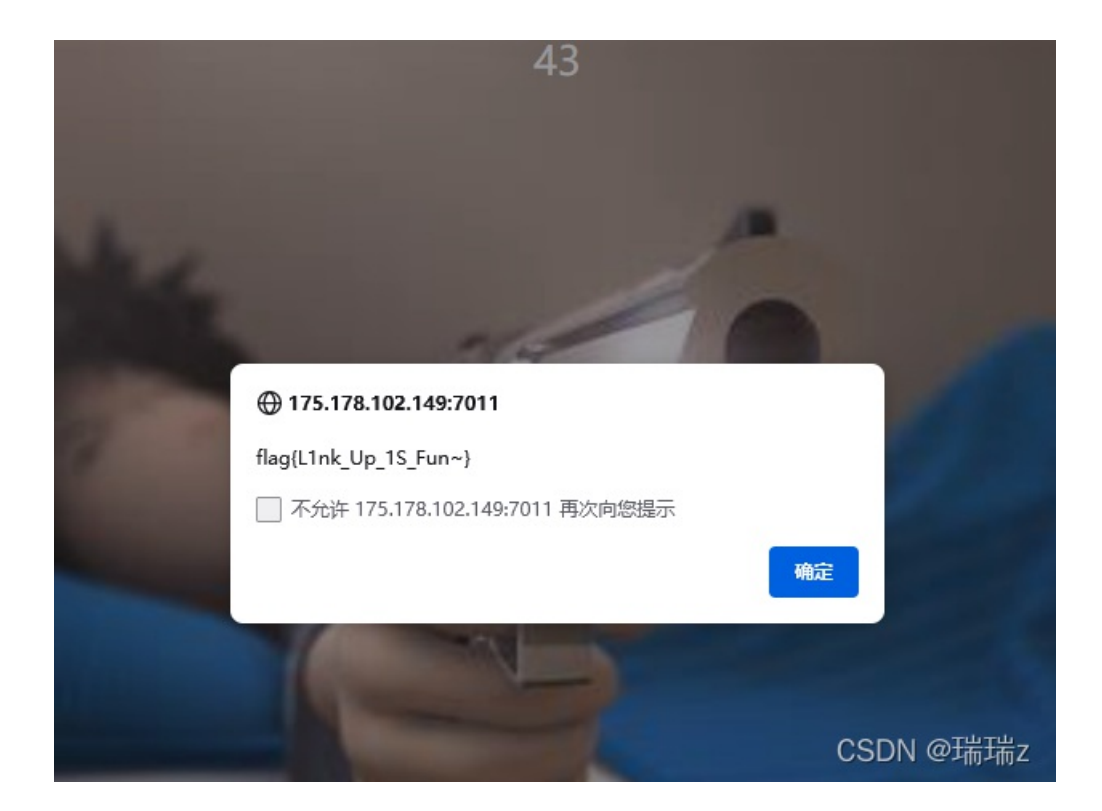

#### Hello

打开链接,只有一句WELCOME来欢迎我,查看一下源码,发现还有一个upload.php。

打开upload页面

file:选择文件 未选择任何文件

请上传jpg gif png 格式的文件, 文件大小不能超过100KB

CSDN @瑞瑞z

先来个一句话木马,伪装成jpg,看看目录下都有什么文件。

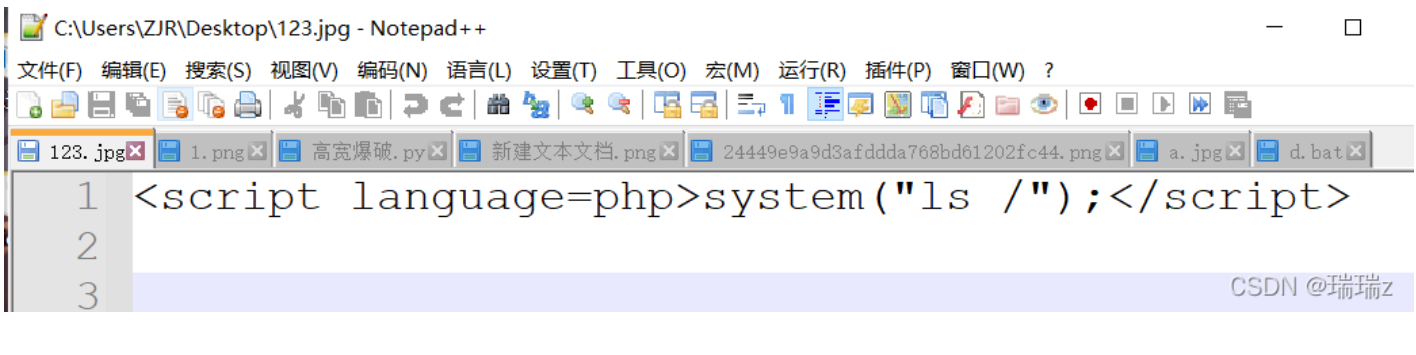

进入返回的保存路径

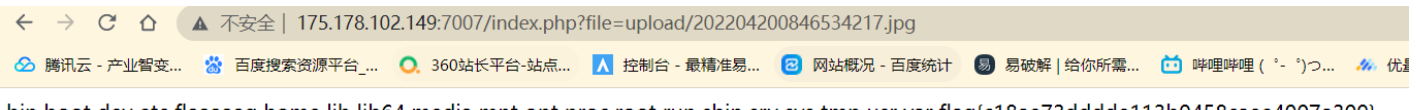

bin boot dev etc flaaaaag home lib lib64 media mnt opt proc root run sbin srv sys tmp usr var flag{c18ae73dddde113b0458caee4007a309} CSDN @瑞瑞z

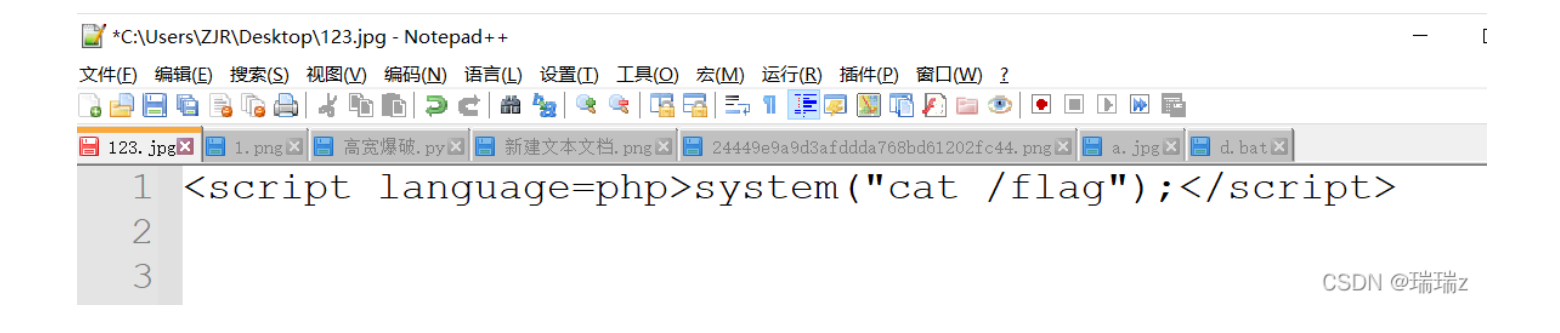

## REVERSE

合金弹头

由GameMaker制作,W/A/S/D控制方向,U/I开火

又是一道游戏题,玩了几关还挺有意思。

这个题关键词之处就在于GameMaker。先用gm8decompiler解包得到.gmk文件,再用gamemaker打开,在背景 图中找到flag。

.\gm8decompiler.exe "hjdt.exe"

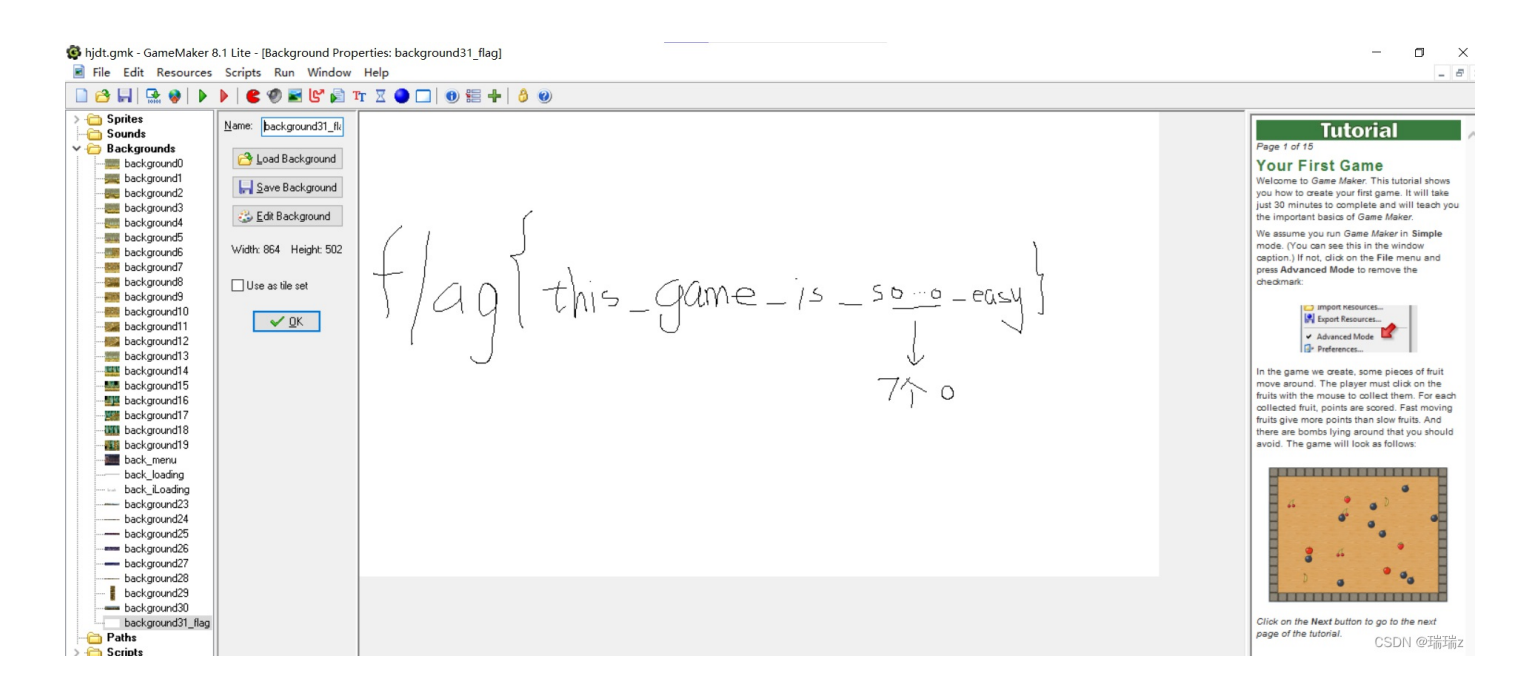